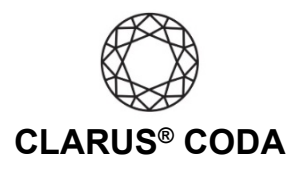

## Windows 10: CODA Installation

- Plug a set of headphones into the CODA and insert the CODA into a USB-A slot. You can also connect CODA to a USB-C slot using the included OTG (USB-C to USB-A) adaptor. Please note, CODA will not show up on the computer without headphones plugged into it.
- 2. Open the Control Panel (hint: type 'Control Panel' into the Windows Search box).

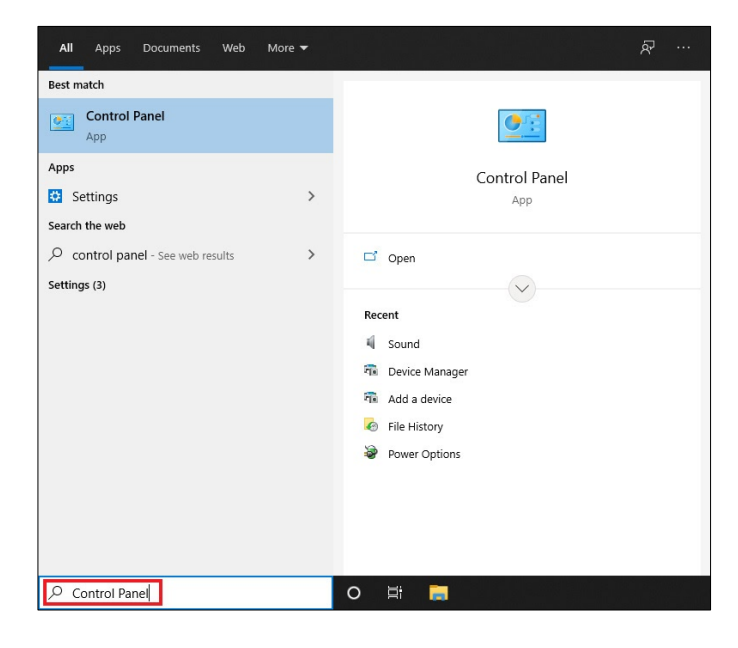

3. Select 'Hardware and Sound'.

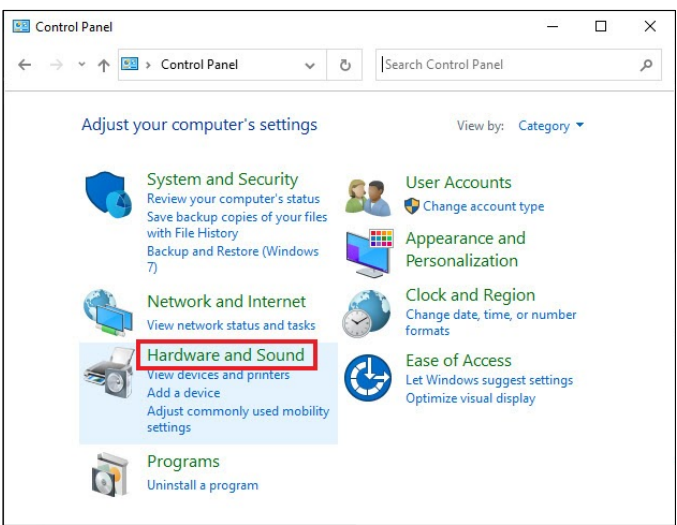

## Windows 10: Clarus® CODA Installation | Page 1

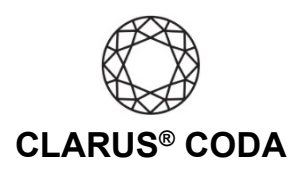

4. Select 'Sound'.

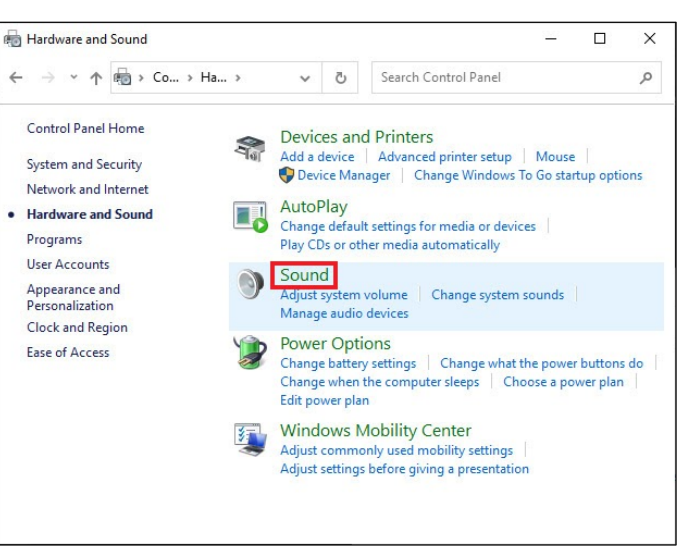

5. Select the 'Playback' tab and select 'Clarus CODA'. Click 'Set Default'. Click 'OK' to close the window.

| layback  | Recording                  | Sounds                           | Communications             |    |
|----------|----------------------------|----------------------------------|----------------------------|----|
| Select a | playback de                | evice belo                       | ow to modify its settings: |    |
|          | Digital<br>AMD F<br>Not pl | Output<br>ligh Defir<br>ugged in | nition Audio Device        |    |
|          | Speak<br>Clarus<br>Ready   | ers<br>CODA                      |                            |    |
| 0        | Speake<br>Realte           | ers<br>k(R) Audio<br>t Device    | p                          |    |
| 0.00     |                            |                                  |                            |    |
|          |                            |                                  |                            |    |
| Cart     |                            |                                  | Cot Default Im             |    |
| Conti    | gure                       |                                  | Set Default  + Properti    | es |

Windows 10: Clarus<sup>®</sup> CODA Installation | Page 2